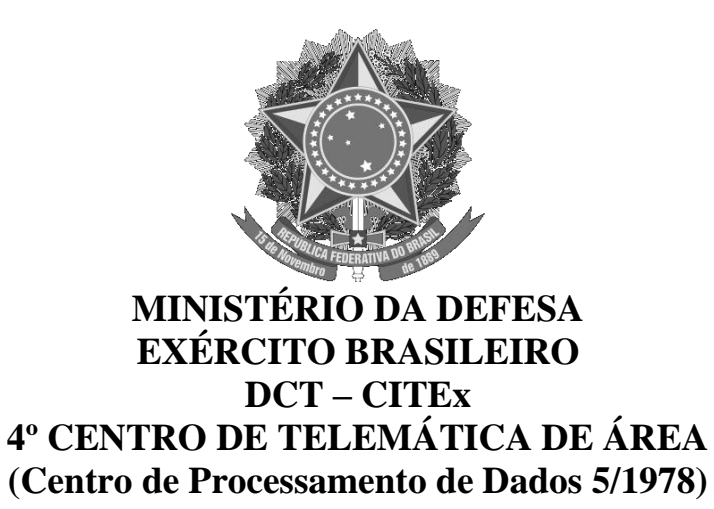

#### MANUAL PARA USO DA VPN - ANDROID

A instalação e configuração da vpn em Android se resume em três passos bastante simples: instalar o aplicativa openvpn, baixar o arquivo de configuração e conectar-se a vpn.

### **1 INSTALAR O OPENVPN**

Para fazer o download do aplicativo, abra a play store e procure por openvpn como mostra a imagem

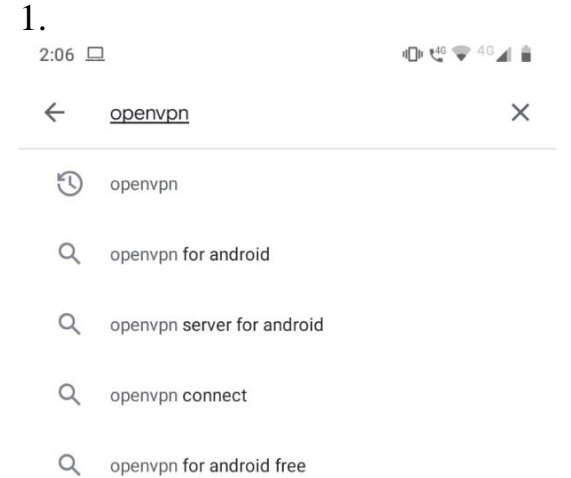

Imagem 1 - busca por "openvpn" na play store

Em seguida, nos resultados, clicar em "install", ou "instalar", no aplicativo exposto na imagem 2.

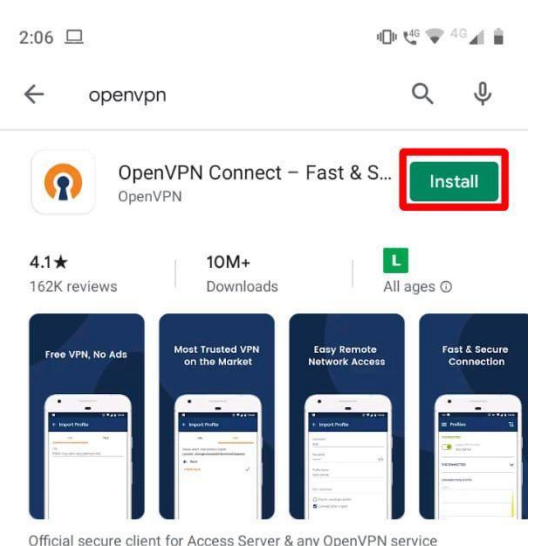

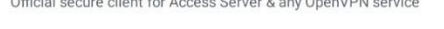

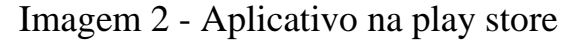

Quando o download estiver completo, abra o aplicativo e uma imagem com os termos de uso da openvpn irá aparecer, clique em "AGREE", como mostra a imagem 3:

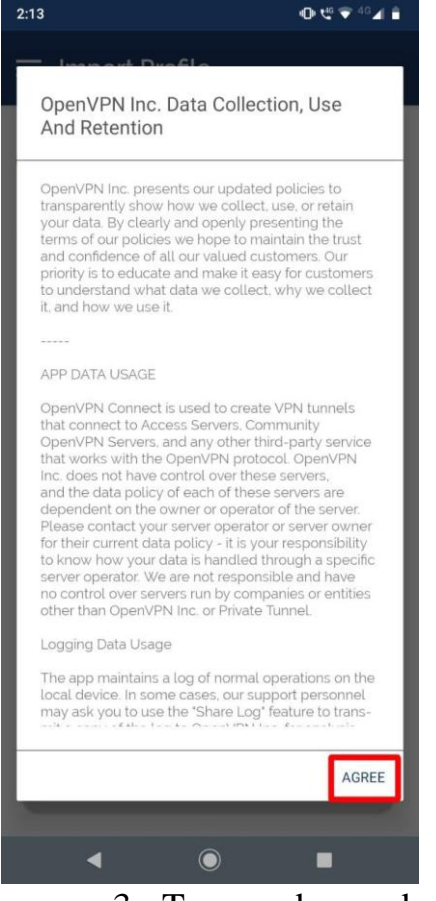

Imagem 3 - Termos de uso da openVPN

# 2 BAIXAR O ARQUIVO DE CONFIGURAÇÃO

Faça o download do arquivo VPN\_4CTA.ovpn recebido pelo email, como na imagem 4

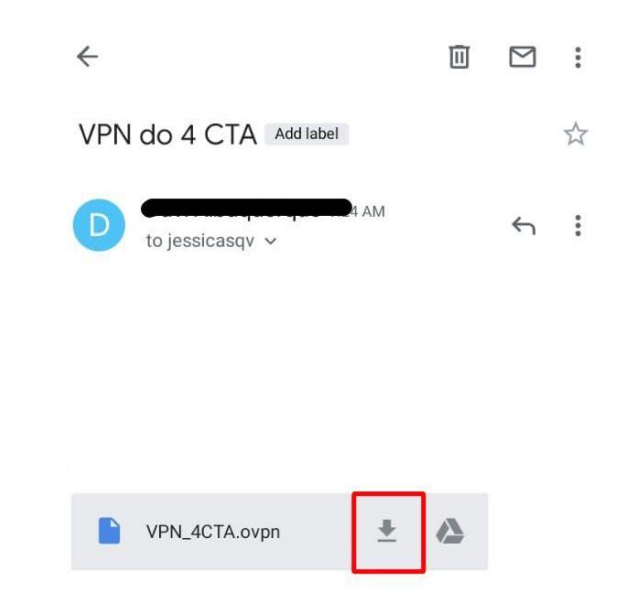

## Imagem 4 - Download do arquivo VPN\_4CTA.ovpn

No aplicativo OpenVPN, vá na aba file e permita o acesso aos arquivos, como na imagem 5.

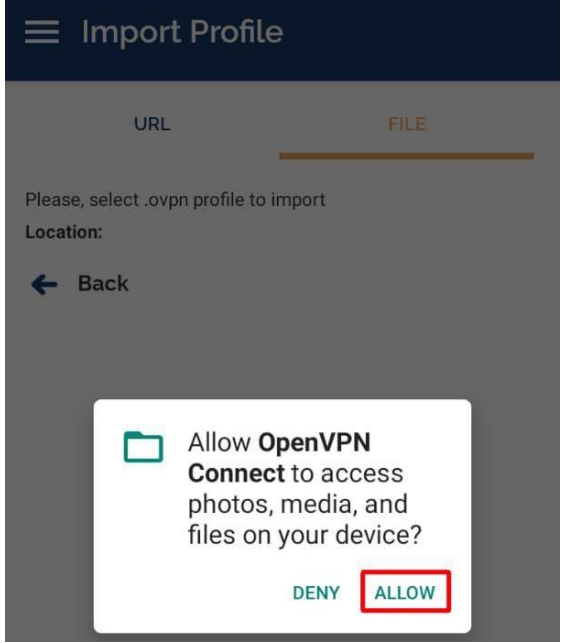

Imagem 5 - permissão aos arquivos

Procure pelo arquivo VPN\_4CTA.ovpn e clique em "Import", ou "Importar".

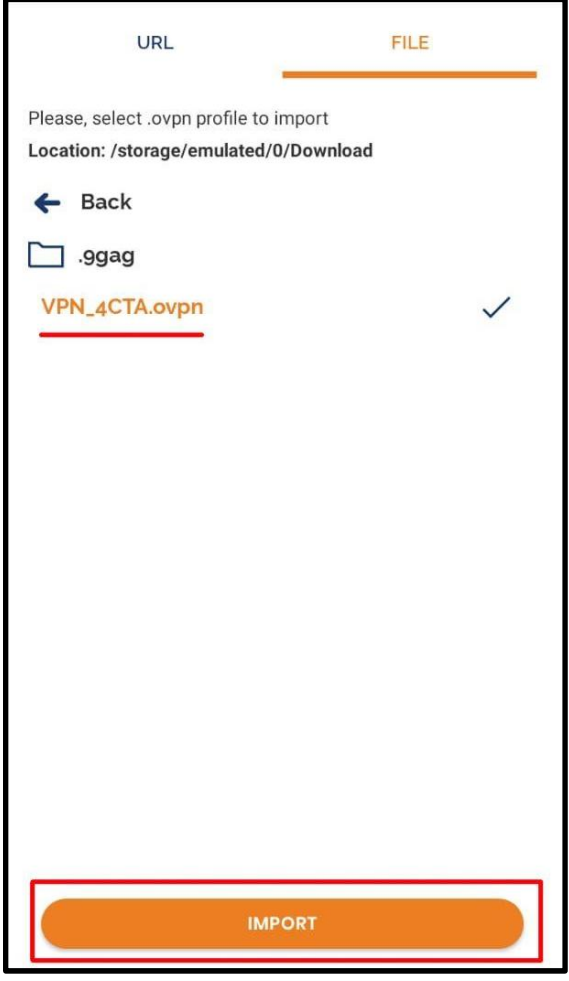

Imagem 6 - importar o arquivo VPN\_4CTA.ovpn

### **3 CONECTANDO-SE A VPN**

Como na imagem 7, escreva seu username e marque as duas caixas: "Save password" e "Connect after import" e insira sua senha. Uma janela aparecerá, clique em OK, como na imagem 8. A VPN estará configurada e pronta para uso e você pode entrar em qualquer site presente na EBNet.

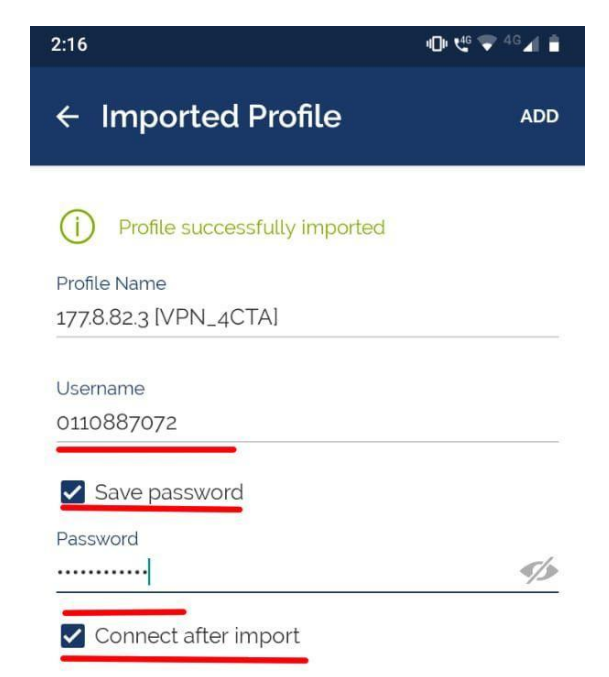

Imagem 7 - digitar suas credenciais

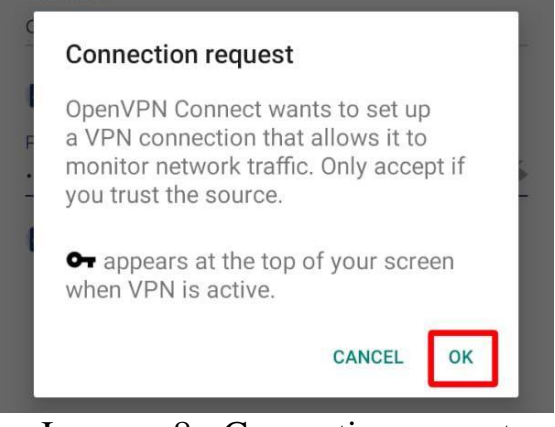

Imagem 8 - Connection request